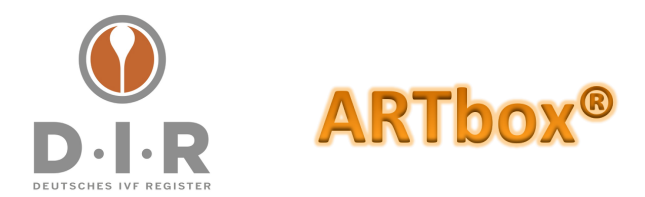

Seite 1 von 2

# ARTbox® Installationsanleitung

# Lieferumfang

1 Netzteil 1 ARTbox®

# Sicherheitshinweise

- Die ARTbox® darf nur innerhalb von Gebäuden betrieben werden.
- Stellen Sie die ARTbox® so auf, dass ihre Lüftungsschlitze (Unterseite des Geräts) frei sind.
- Stellen Sie die ARTbox® nicht an einem warmen Ort (z.B. Heizkörper, etc) auf.
- Schließen Sie die ARTbox® an eine Steckdose mit Überspannungsschutz an oder trennen Sie sie bei Gewitter vom Strom.

# Aufstellung und Anschluss

1. Schließen sie das Kabel des Netzteils an die ARTbox® an.

Hinweis: Auf dem Foto sehen sie links den Aufkleber mit der ARTbox® ID. Wird dieser entfernt oder beschädigt, erlischt die Garantie auf das Gerät.

2. Verbinden Sie die ARTbox® mit Ihrem Netzwerk, indem Sie ein Netzwerkkabel an die ARTbox® anschließen.

Das Kabel rastet mit einem "Klick" ein.

- 3. Stecken Sie das Netzteil in eine gut erreichbare Steckdose.
- 4. Die ARTbox® startet und konfiguriert sich automatisch. Die gelbe LED zeigt an, dass eine Netzwerkverbindung besteht, die grüne LED blinkt bei Aktivität.

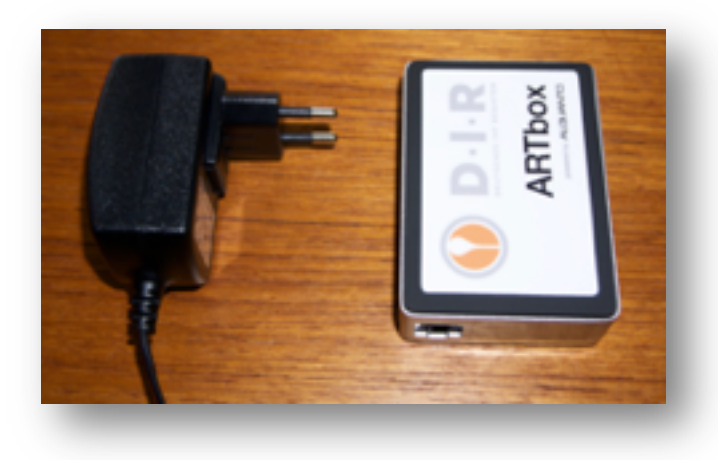

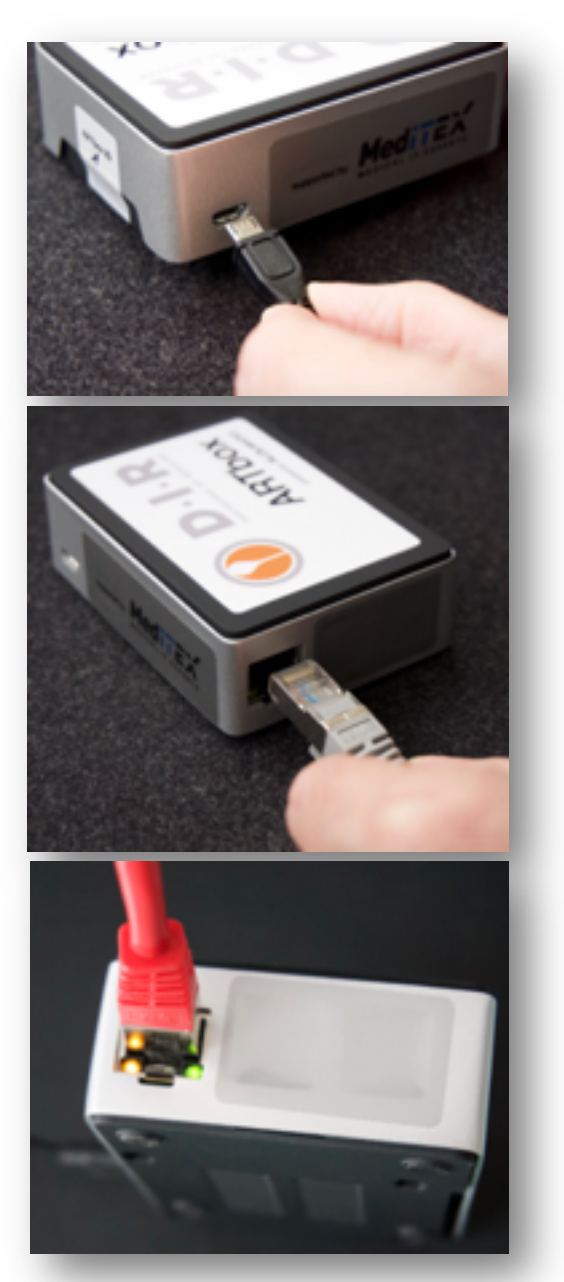

Deutsches IVF-Register e.V. (D·I·R)® - Vorstand: Dr. med. Ute Czeromin (Vors.), Prof. Dr. med. Jan-Steffen Krüssel, Dr. med. Andreas Tandler-Schneider Geschäftsstelle - c/o Kimmelnet - Markus M. Kimmel - Lise-Meitner-Straße 14 - D-40591 Düsseldorf Tel. +49 (0)211/913 848 00 - Fax +49 (0)211/913 848 01 - E-Mail: geschaeftsstelle@deutsches-ivf-register.de

Deutsche Apotheker- und Ärztebank, IBAN DE95 3006 0601 0008 7289 33, BIC DAAEDEDDXXX - Vereinsregister: Amtsgericht Berlin (Charlottenburg) VR 28643

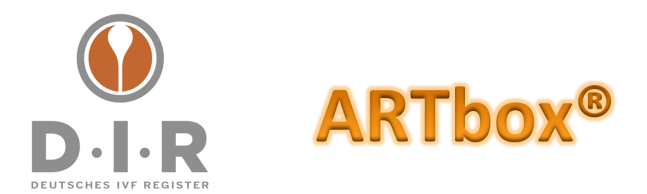

Seite 2 von 2

5. Nach ca. 15 Minuten starten Sie einen Internetbrowser (z.B. Google Chrome, Firefox, etc.) und geben folgendes in das Adressfeld ein: <u>https://artbox.local/</u>

Sollte die Adresse nicht gefunden werden, müssen sie noch das Programm Bonjour nachinstallieren. Alternativ können Sie die ARTbox® auch über ihre IP-Adresse aufrufen (bitte nehmen Sie dazu Kontakt mit unserem Support auf, siehe unten).

6. Masterpassword der ARTbox®:

Beim ersten Aufruf werden Sie aufgefordert, ein Masterpassword zu vergeben und einzugeben. Dieses Masterpassword kennen nur sie, nur dieses Masterpassword kann eine verschlüsselte ARTbox® (bspw. nach einer Stromlosigkeit) wieder entschlüsseln. Dies dient dem Schutz / Diebstahlschutz der Daten auf der ARTbox® und zur Verschlüsselung der Backups.

Bitte vergeben Sie ein Master-Passwort für Ihre ARTbox® und notieren Sie dieses sorgfältig.

| · · · · · · · · · · · · · · · · · · ·                                        |  |
|------------------------------------------------------------------------------|--|
| Das Passwort kann später nicht mehr geändert werden.                         |  |
| Es ist daher dringend notwendig, dass Sie das Passwort an einem sicheren Ort |  |
| aufbewahren.                                                                 |  |

7. Fertig. Sie können sich jetzt als Admin-Benutzer anmelden und weitere Einstellungen vornehmen. Werkseitige Einstellung:

Benutzername: admin Passwort: admin

| nicht mehr entschlässelt werden. |
|----------------------------------|
| er nobert.                       |
| e Minuten.<br>geleitet.          |
| PASSWORT SETZEN                  |
|                                  |

Finrichtung

| Benutzername |         |
|--------------|---------|
| admin        |         |
|              |         |
| Passwort     |         |
|              |         |
|              |         |
|              | LOGIN 🕨 |

### Fragen und Support

Diese hier vorliegende Anleitung finden Sie auch stets aktuell als Download unter <u>https://www.deutsches-ivf-register.de/faq-ARTbox®.php</u> im Punkt "Installationsanleitung".

#### Darüber hinaus:

| D·I·R 1st Level Support / Allgemeiner Support  | D·I·R 2nd Level Support / Technischer Support    |
|------------------------------------------------|--------------------------------------------------|
| Deutsches IVF-Register e.V. (D·I·R)®           | CRITEX GmbH                                      |
| Markus Kimmel                                  | per Mail an <u>support@critex.de</u>             |
| per Mail an support@deutsches-ivf-register.de  | oder der telefonisch +49 (0)941 56 99 87 70 (Mo- |
| oder über das D·I·R-Support Telefon +49 (0)157 | Do von 08:30 bis 17:00 Uhr und Fr von 08:30 bis  |
| 38326193                                       | 14 Uhr)                                          |

Deutsches IVF-Register e.V. (D·I·R)® - Vorstand: Dr. med. Ute Czeromin (Vors.), Prof. Dr. med. Jan-Steffen Krüssel, Dr. med. Andreas Tandler-Schneider Geschäftsstelle - c/o Kimmelnet - Markus M. Kimmel - Lise-Meitner-Straße 14 - D-40591 Düsseldorf Tel. +49 (0)211/913 848 00 - Fax +49 (0)211/913 848 01 - E-Mail: geschaeftsstelle@deutsches-ivf-register.de

Deutsche Apotheker- und Ärztebank, IBAN DE95 3006 0601 0008 7289 33, BIC DAAEDEDDXXX - Vereinsregister: Amtsgericht Berlin (Charlottenburg) VR 28643